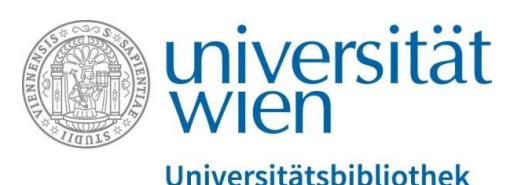

Vienna University Library

Special features in PHAIDRA: Templates, crossreferences, two-sided objects, versioning

**Repository Management PHAIDRA Services** 

2019, licence: CC BY-NC-ND 4.0

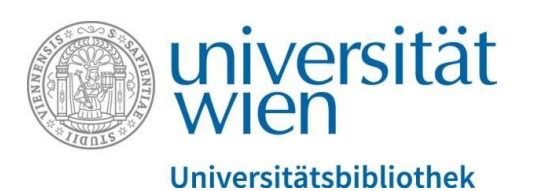

PHAIDRA also allows you to

- create **templates** for the metadata editor. This way, you do not have to repeatedly enter metadata for objects that have the same metadata;
- create **cross-references** between all objects in PHAIDRA that are related thematically, and remove these cross-references again;
- create **two-sided objects** with a front side and a back side, such as a postcard with an image and text;
- upload different **versions** of objects.

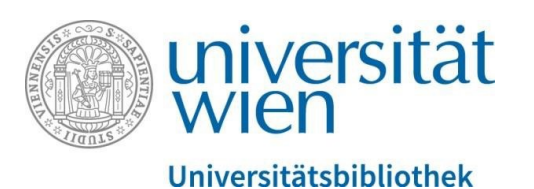

# TEMPLATES

Select an object for which you have already entered the metadata. You can use this object as a template and transfer the metadata to other objects. To create a template, click "Metadata editor" at the bottom right of the detail view:

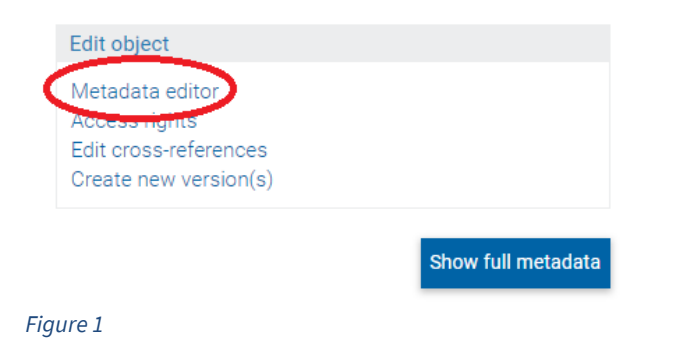

The metadata editor appears. Now, click "Save as template" in the upper left corner:

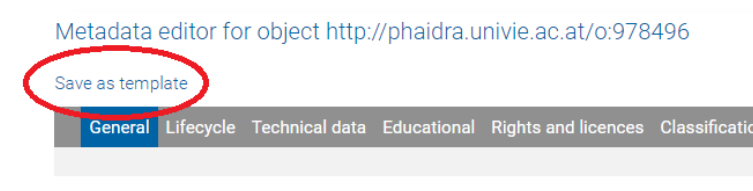

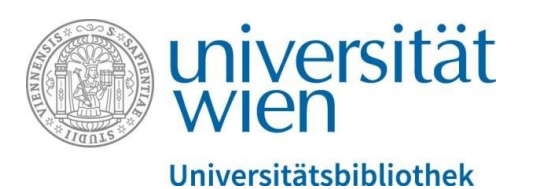

Please assign a name to the template and confirm by clicking "Save template":

# Object metadata o:978496 save as template

Template name

Save template

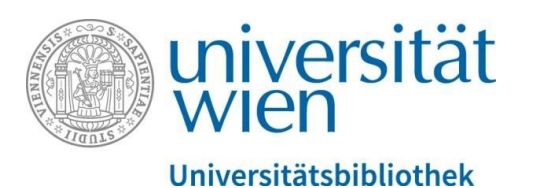

Click the "Templates" tab at the top right to view your templates. You can share your templates with other members of the University of Vienna or delete them, if you no longer need them:

### My templates

In the metadata template management function, you can delete your templates or transfer them to other persons.

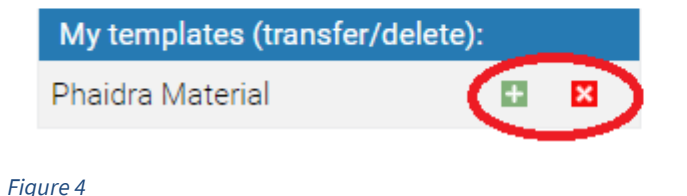

You can now use the templates when you upload new objects: select the relevant template from the metadata editor, which appears as soon has you have uploaded a new object. You do not have to enter recurring data again. Please note: Make sure to select the correct licence, as you cannot change it any more after saving.

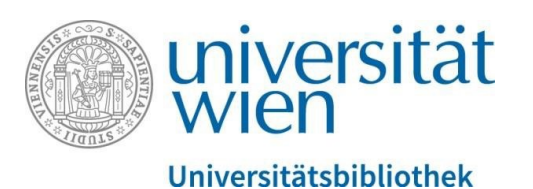

# **CROSS-REFERENCES**

You can create cross-references to thematically related objects. Select one of your objects and click "Edit cross-references" at the bottom right in the detail view:

| Edit object                                               |                    |
|-----------------------------------------------------------|--------------------|
| Metadata editor<br>Access rights<br>Edit cross-references |                    |
| Unests new version(s)                                     |                    |
|                                                           | Show full metadata |
| Figure 5                                                  |                    |

You can now search your own objects or all other objects in PHAIDRA to find a suitable object (search for a specific object or by topic):

| Create cross-references to other of | bjects for object o:978496: |
|-------------------------------------|-----------------------------|
| Search:                             | Start search                |
| Search only objects owned by me     |                             |

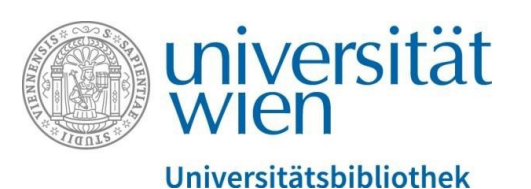

# You see a list of all suitable objects in the search results. Select an object and create a cross-reference:

#### Create cross-references to other objects for object o:978496:

| Sear                            | ch:                                             |             | St        | tart search | ]           |                |               |          |               |              |           |                        |  |
|---------------------------------|-------------------------------------------------|-------------|-----------|-------------|-------------|----------------|---------------|----------|---------------|--------------|-----------|------------------------|--|
| Search only objects owned by me |                                                 |             |           |             |             |                |               |          |               |              |           |                        |  |
|                                 | All (2229) Document (17                         | ) Paper (0) | Audio (0) | Video (0)   | Picture (2) | Collection (0) | Container (0) | Book (1) | Book page (1) | Resource (0) | Other (0) |                        |  |
|                                 | o:459682 - Quantenkonferenz QuPoN 2015 - Plakat |             |           |             |             |                |               |          |               |              |           | Create cross-reference |  |
|                                 | o:457391 - Quantenkonferenz QuPoN 2015 - Plakat |             |           |             |             |                |               |          |               |              |           | Create cross-reference |  |
| Figu                            | re 7                                            |             |           |             |             |                |               |          |               |              |           |                        |  |

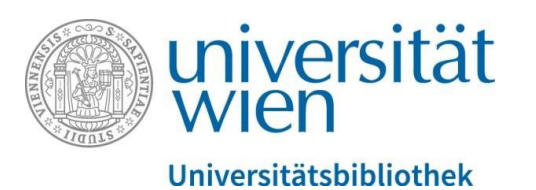

You have now created a cross-reference from one object to another. This cross-reference appears in the detail view. You can remove the cross-reference at any time by clicking the "x" to the right:

# This object refers to the following objects (1)

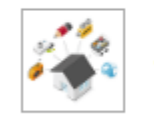

o:50660 1. Phaidra User-Day: Donnerstag, 3.12.2009, 11:30-15:30 💌

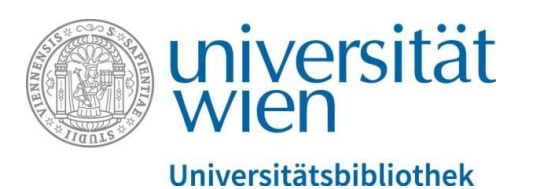

# **TWO-SIDED OBJECTS**

You can edit two-sided objects, i.e. objects that have a front side and a back side (e.g. a postcard) in the detail view in PHAIDRA (bottom right-hand side):

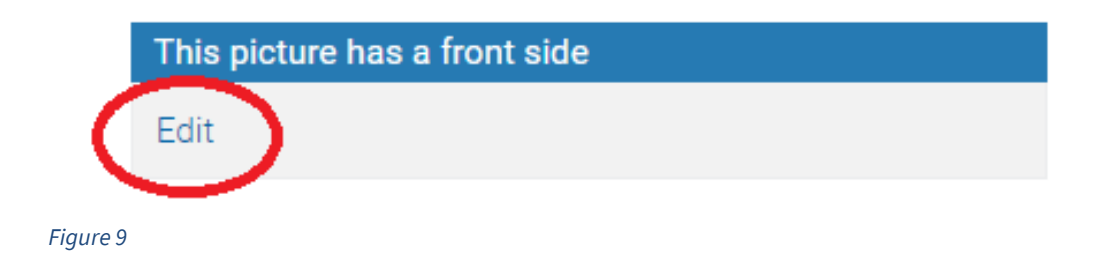

Enter the object identifier for the back side (= o:....) and confirm by clicking "Update":

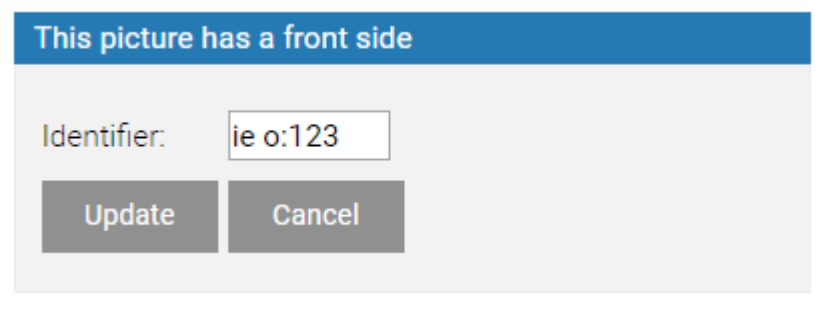

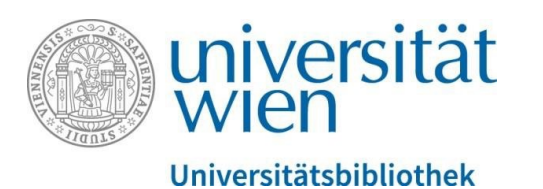

You have now created an object with a front side and a back side, which are displayed at the bottom right of the detail view. Our tip: For example, if you would like to display a fanfold format, you can create cross-references between the front sides and the back sides.

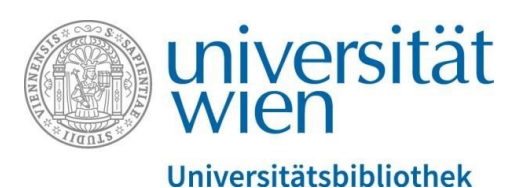

# VERSIONING

Click "Create new version(s)" at the bottom right of an object's detail view:

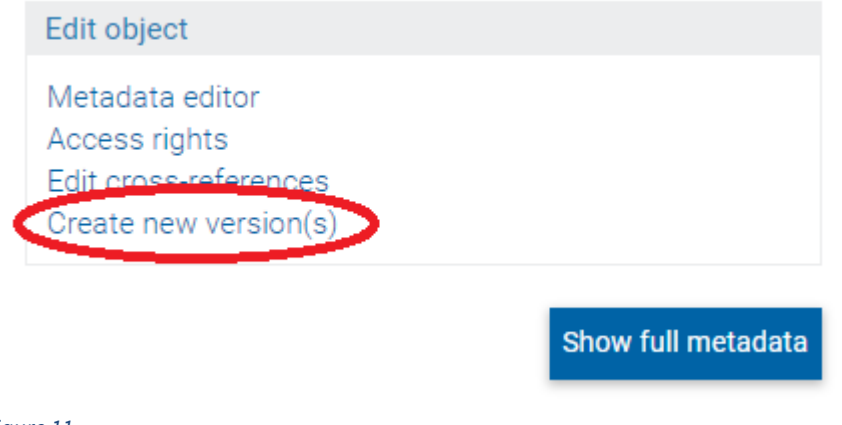

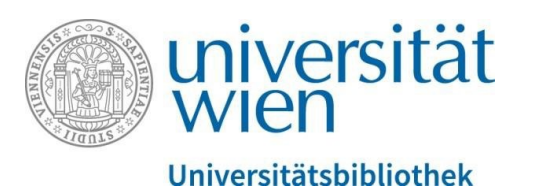

A window appears, allowing you to start a new upload. Select the relevant file from your directory (version X) and start the upload. The file will be stored as a new version:

# Create new version o:527313 of object PICTURE

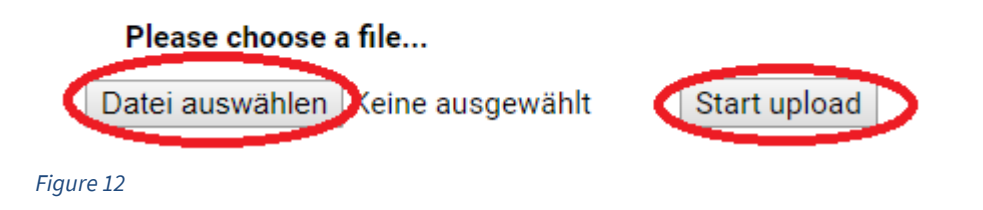

The relevant metadata are transferred and you can adjust them for the new version. Please make sure to select the correct licence, as you cannot change it afterwards.

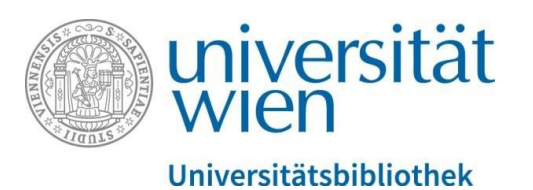

The different versions of an object are displayed in a scroll-down menu at the right of the detail view:

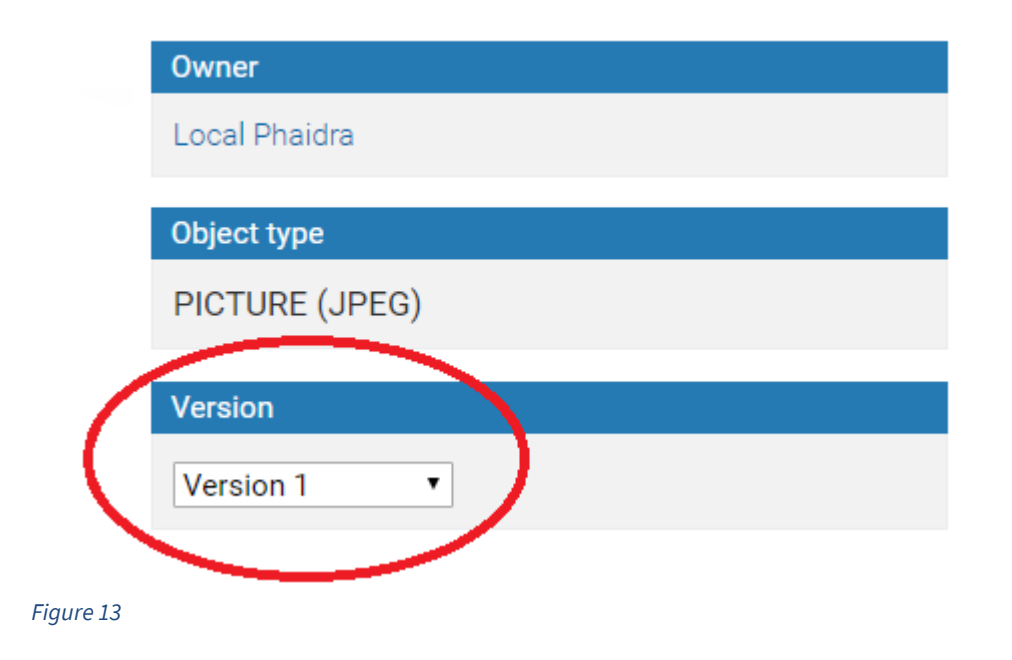

You can restrict access to previous versions or make previous versions accessible worldwide.